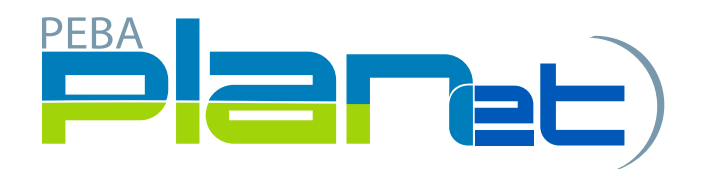

## How to do an Adjustment on a Contribution File

1. From the Dashboard, click **File ID** to open the Contribution File that you created.

|         |    |  | Сору | Stage    | Validate      | Process | Abandon | Reactivate    | Approved Salary | File Export |             |        | 0 |
|---------|----|--|------|----------|---------------|---------|---------|---------------|-----------------|-------------|-------------|--------|---|
| File ID |    |  |      | ile Type |               | Create  | Date    | Close Date    |                 | User        | Status      |        |   |
| 2300    | 11 |  |      |          | Contributions |         | 05-Sep- | 2019 14:03:40 |                 |             | pkirkpatric | Edited | ^ |

2. Click the **Add button** to create a new transaction and the Create Window is displayed. NOTE: An adjustment can only be for a previously processed pay period.

| Add            | Copy Copy | 1 Delete    | ଅକ | ncel | Audit   |                        |          |           |   |            | O |
|----------------|-----------|-------------|----|------|---------|------------------------|----------|-----------|---|------------|---|
| Transaction ID | Transac   | tion Status | Ŧ  | SIN  | T       | Employee ID            | Ŧ        | Last Name | Ŧ | First Name |   |
|                |           |             |    |      | You are | not authorized to view | w this d | lata      |   |            | ~ |

- 3. The **Create window** will appear. Enter the following:
  - a. SIN or Employee ID (only one is required).
  - b. Last Name.
  - c. First Name.
  - d. Contribution Type: A for adjustment.
  - e. Contribution Begin: Beginning of the pay period for the adjustment period.
  - f. Contribution End: End of the pay period for the adjustment period.
  - g. Service Type: NP for New Plan.
  - h. Employer Contribution: Enter the amount of the adjustment.

**NOTE:** Adjustments can either be negative or positive amounts.

i. Employee Contribution: Enter the amount of the adjustment.

**NOTE:** Adjustments can either be negative or positive amounts.

j. Actual Hours: Enter the amount of hours that you are adjusting.

**NOTE:** Adjustments in hours can either be negative, positive, or there may be no hours. If no hours, you must enter 0 in Actual hours field (you cannot leave the hours field blank).

- 4. Click **Save**.
- 5. If more than one employee requires an adjustment for a previous pay period, repeat steps 2 to 4.
- 6. Once all changes and/or additions are complete, click **Validate button** found under File Details.
- 7. If any file transactions are invalid, edit by clicking on **Transaction ID** for the invalid record(s) and update the fields. When correct, repeat step 6.
- 8. Once validated, **review and approve** salary and confirm by clicking **Approved Salary**.
- 9. Click **Process** to send the completed contribution file to MEPP.

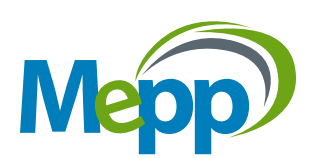